# Ge&Gebra

## GeoGebra známá i neznámá MODAM 2018

## Z. Morávková, P. Schreiberová, J. Volná, P. Volný

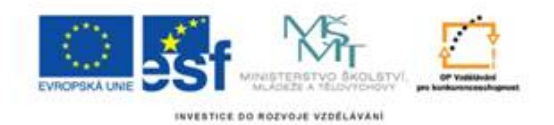

## Příklad 1: Nejmenší společný násobek

**Zadání:** Vytvoříme aplikaci, ve které se vygenerují dvě náhodná přirozená čísla (od 2 do 20) a uživatel musí určit jejich nejmenší společný násobek. Jako nápověda se zobrazí násobky čísel.

| Nejmenší společný násobek čísel 14 a 4 je 28 |
|----------------------------------------------|
| Správně                                      |
| Nový přiklad                                 |
| ✓ Nápověda                                   |
| pocet = 4                                    |
| Násobky čísla 14 jsou {14, 28, 42, 56}       |
| Násobky čísla 4 jsou {4, 8, 12, 16}          |

#### Příkazy, které budeme používat:

NSN(číslo, číslo) NahodneMezi(číslo, číslo) Posloupnost(výraz, proměnná, počáteční hodnota, konečná hodnota) Prvek(seznam, číslo)

| 1.                                                                               | Vstup: | Do vstupu zadáme postupně tyto příkazy: a=14, b=4, tip=28                     |
|----------------------------------------------------------------------------------|--------|-------------------------------------------------------------------------------|
| 2.                                                                               | Vstup: | Do vstupního pole zadáme výsledek: vysledek=NSN(a,b)                          |
| 2                                                                                |        | Text "Nejmenší společný násobek čísel a a b je", přičemž a, b vybereme jako   |
| 5.                                                                               | ADC    | Objekt.                                                                       |
| Λ                                                                                | a = 1  | Vložíme textové pole, propojíme s objektem tip a ve Vlastnostech zrušíme Zob- |
| +.   <sup>•-</sup>   <i>razit popisek</i> a ve <i>Stylu</i> nastavíme velikost p |        | razit popisek a ve Stylu nastavíme velikost pole na 5.                        |
|                                                                                  |        | Tlačítko s popisem "Nový příklad" a skriptem:                                 |
|                                                                                  |        | a=NahodneMezi(2,20)                                                           |
| 5.                                                                               | OK     | b=NahodneMezi(2,20)                                                           |
|                                                                                  |        | tip=0                                                                         |
|                                                                                  |        | Tyto řádky vygenerují náhodná čísla a, b a do čísla tip nastaví hodnotu 0.    |
| 6                                                                                | ABC    | Vložíme text "Správně", kterému ve Vlastnostech, Pro Pokročilé nastavíme Pod- |
| 0.                                                                               |        | <i>mínky zobrazení objektu</i> na tip==vysledek.                              |
| 7                                                                                | ABC    | Text "Zkus to znova", kterému Vlastnostech, Pro Pokročilé nastavíme Podmínky  |
| 1.                                                                               | ABC    | <i>zobrazení objektu</i> na tip!=vysledek.                                    |

#### Úprava počátečních hodnot

Upravíme aplikaci tak, aby se texty "Správně" a "Zkus to znova" nezobrazovaly, dokud uživatel nezadá svůj tip.

| 0   | Do skri  | ptu    | Tlačítka   | (Vlastnosti,    | Skriptování,    | Po     | kliknutí)   | přidáme    | řádek   |
|-----|----------|--------|------------|-----------------|-----------------|--------|-------------|------------|---------|
| 0.  | zobraz   | =fal   | se         |                 |                 |        |             |            |         |
| a   | Do skrip | otu Te | extového   | pole (Vlastno   | sti, Skriptovár | ní, Po | o kliknutí) | napíšeme   | řádek   |
| 5.  | zobraz   | =tru   | le         |                 |                 |        |             |            |         |
| 10  | Do podr  | nínky  | v zobrazei | ní textů "Sprá  | vně" přidáme    | logic  | kou prom    | ěnnou, tec | ly pod- |
| 10. | mínka bi | ude:   | tip==vy    | sledek $\wedge$ | zobraz          |        |             |            |         |
| 11. | Do podn  | nínky  | v zobrazer | ní textů "Zkus  | to znova" přid  | dáme   | e logickou  | proměnno   | u, tedy |
|     | podmínk  | a bu   | de:tip!    | =vysledek       | $\land$ zobraz  |        |             |            |         |

#### Nápověda - násobky čísel

| 12. | a=2    | Vytvoříme posuvník pocet pro celé číslo od 1 do 20.                                                                 |
|-----|--------|----------------------------------------------------------------------------------------------------|
| 13. | Vstup: | <pre>Pro číslo a vytvoříme posloupnost jeho násobků:<br/>anasobky=Posloupnost(i*a, i, 1, pocet)</pre>               |
| 14. | ABC    | Vložíme text: "Násobky čísla a jsou anasobky "                                                                      |
| 15. | Vstup: | <b>Pro číslo</b> b <b>vytvoříme posloupnost jeho násobků:</b><br>bnasobky=Posloupnost(i*b, i, 1, pocet)             |
| 16. | ABC    | Vložíme text: "Násobky čísla b jsou bnasobky "                                                                      |
| 17. |        | Zaškrtávací políčko s popisem "Nápověda", kterému přiřadíme vybrané objekty: pocet a oba texty zobrazující násobky. |

#### Jak připravit vhodné hodnoty a, b

Pokud nebudeme spokojeni s náhodnými čísly, můžeme připravit několik vhodných příkladů (dvojic čísel a, b) a náhodně generovat pořadí příkladu.

| 18. | Vstup: | Vytvoříme příklady: priklady = {{4,6}, {15,10}, {14,21}, {20,30}, {8,12}} |
|-----|--------|---------------------------------------------------------------------------|
|     |        | Upravíme Skript u Tlačítka takto:                                         |
|     |        | k=NahodneMezi(1,5)                                                        |
| 19. |        | a=Prvek(priklady,k,1)                                                     |
|     |        | b=Prvek(priklady,k,2)                                                     |
|     |        | zobraz=false                                                              |
|     |        | tip=0                                                                     |

## Příklad 2: Konstrukce trojúhelníku

Zadání: Vytvoříme pomůcku pro výuku konstrukce trojúhelníku podle věty sss.

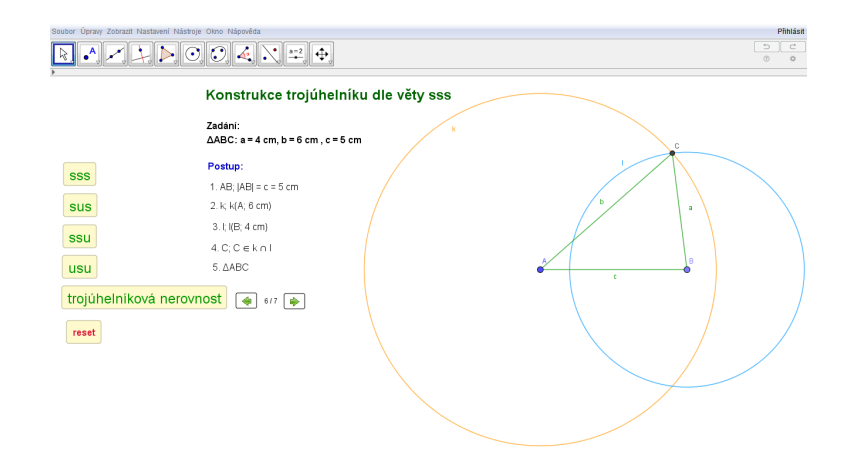

#### Pro tvorbu pomůcky využijeme:

objekty - Text, Tlačítko, Úsečka s pevnou délkou, Průsečík, Mnohoúhelník, Kružnice daná středem a poloměrem příkazy - NastavitHodnotu (objekt, objekt)

| 4  | ARC | Do nákresny postupně vložíme text pro zadání, postup a jednotlivé kroky kon- |
|----|-----|------------------------------------------------------------------------------|
| ١. | ABU | strukce.                                                                     |

Provedeme samotnou konstrukci.

| 2. | a                         | Klikneme do nákresny a zadáme délku strany c.                                                                                                    |
|----|---------------------------|----------------------------------------------------------------------------------------------------|
| 3. | $\bigcirc$                | Postupně sestrojíme 2 kružnice. První má střed v bodě $A$ a poloměr je délka strany $b$ . Druhá je se středem v bodě $B$ a poloměrem je délka strany $a$ .                                                   |
| 4. | ${\color{black}{\times}}$ | Najdeme bod $C$ jako průsečík kružnic. Druhý průsečík skryjeme.                                                                                                    |
| 5. | $\Delta$                  | Na nákresně postupně zvolíme tři body (vrcholy hledaného trojúhelníku). Trojúhel-<br>ník ukončíme tím, že znovu klikneme na počáteční vrchol. Ve vlastnostech Barva<br>trojúhelníku dáme Neprůhlednost na 0. |

Provedeme krokování konstrukce.

| 6. | Vstup: | Do vstupu zadáme: krok=0, pocetKroku=7. Ve vlastnostech posuvníku krok |
|----|--------|------------------------------------------------------------------------|
|    |        | <pre>upravíme hodnoty:min=0, max=pocetKroku, Krok=1.</pre>             |
| 7. | ABC    | Do nákresny vložíme text s využitím objektů: krok / pocetKroku.        |
|    | OK     | Vybereme nástroj tlačítko a v nákresně vytvoříme 2 tlačítka pro kro-   |
| 8. |        | kování konstrukce. Ve vlastnostech stylu tlačítek vybereme obrázky     |
|    |        | <pre>pro šipky a vložíme skripty: NastavitHodnotu[krok,krok-1] a</pre> |
|    |        | NastavitHodnotu[krok,krok+1].                                          |

U objektů a textů ke konstrukci nadefinujeme *Podmínky zobrazení objektu* podle konkrétního kroku v konstrukci. Například takto (pro popis kroků pomocí textu obdobně):

Bodu A, B vložíme do Podmínky zobrazení objektu krok > 1 a bodu C navolíme krok > 4.

Úsečce z *A* do *B* vložíme do *Podmínky zobrazení objektu* krok > 1  $\land$  krok < 6. Jednotlivým kružnicím postupně: krok > 2  $\land$  krok < 7, krok > 3  $\land$  krok < 7. Stranám trojúhelníku *ABC* vložíme do *Podmínky zobrazení objektu* krok > 5.

#### Modifikace úlohy - trojúhelníková nerovnost

Strany *a*, *b*, *c* nemusíme zadávat konkrétně. Chceme s využitím věty sss sestrojit libovolný trojúhelník spolu s ověřením, zda je možno trojúhelník sestrojit.

| 9. | ==2      | Vytvoříme posuvníky reprezentující délky stran trojúhelníku a, b, c od 1 do 5 s kro- |
|----|----------|--------------------------------------------------------------------------------------|
|    | <u> </u> | kem 0.1.                                                                             |

V zápisu konstrukce i samotné konstrukci stačí jen upravit hodnoty délek stran z konkrétních na obecné.

Pro kontrolu, zda je splněna trojúhelníková nerovnost vložíme texty s ověřením.

| 10. | ABC | Vytvoříme text pro první variantu: a+b>c a na druhý řádek konkrétně s využitím |
|-----|-----|--------------------------------------------------------------------------------|
|     |     | objektů [a] + [b] > [c]. Obdobně text pro další možnosti: a+c>b, b+c>a.        |

Chceme, aby se text zobrazil pouze v případě, kdy je nerovnost splněna. K tomu potřebujeme určit hodnoty součtů a nastavit u textů *Podmínky zobrazení objektu*.

| 11. | Vstup: | Do vstupu zadáme postupně tyto příkazy: m=a+b, n=a+c, r=b+c.                   |
|-----|--------|--------------------------------------------------------------------------------|
| 12. |        | Ve vlastnostech textu ověřující první nerovnost (Pro Pokročilé) nastavíme Pod- |
|     |        | <i>mínky zobrazení objektu</i> : krok>6 ∧ m > c. Obdobně pro další dva texty.  |

## Příklad 3: Součet dvou zlomků

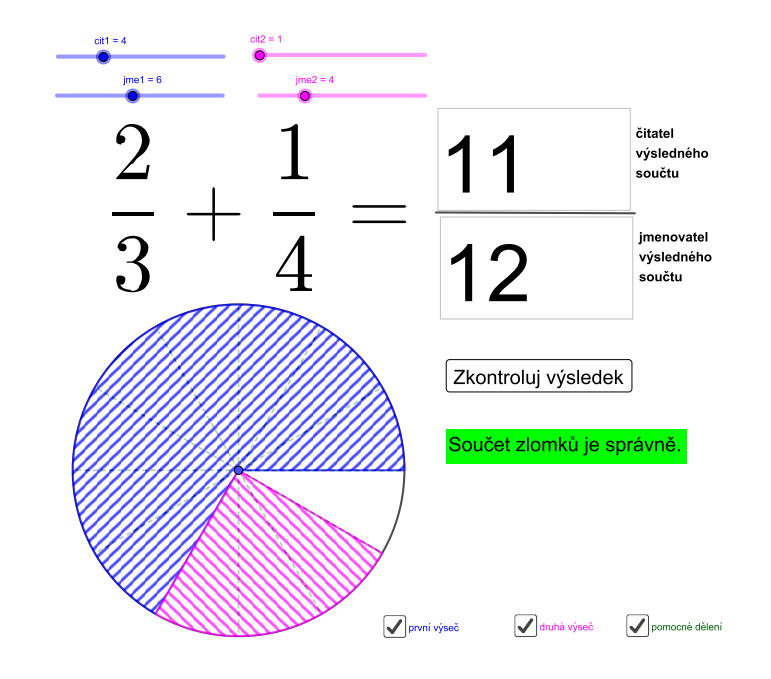

Zadání: Vytvořte aplikaci na procvičování součtu dvou zlomků.

#### Postup

U každého zlomku budeme nastavovat zvlášť hodnoty čitatele a zvlášť hodnoty jmenovatele pomocí posuvníků. Oba zlomky graficky znázorníme pomocí kruhové výseče. Přidáme omezení, aby každý zlomek byl menší nebo roven 1. Čitatele a jmenovatele výsledného součtu budeme zapisovat do textového pole a přidáme tlačítko pro kontrolu správnosti.

| 1. | a=2            | Vytvoříme čtyři posuvníky cit1, jme1, cit2, jme2 pro celá čísla s hodnotami od<br>1 do 12. Ve <i>Vlastnostech</i> nastavíme u prvních dvou posuvníků modrou barvu a u<br>posledních dvou purpurovou barvu   |
|----|----------------|----------------------------------------------------------------------------------------------------|
| 2. | Vstup:         | Do vstupu zapíšeme nejdříve zlom1=cit1/jme1 a potom zlom2=cit2/jme2.<br>Spočítáme součet zlomků zlom=zlom1+zlom2                                                                                            |
| 3. | Vstup:         | Číselnézlomkypřepíšemenatext,napíšemepostupnětextzlom1=ZlomekText(zlom1),textzlom2=ZlomekText(zlom2)anakonectextzlom=ZlomekText(zlom).Všechny tři texty skryjeme.                                           |
| 4. | ABC            | Vytvoříme text s vloženými objekty <a href="textzlom1">textzlom2</a> =, zaškrtneme<br>LaTeX vzorce. Ve Vlastnostech zvětšíme velikost písma na Extra velký.                                                 |
| 5. | $\bigcirc$     | Sestrojíme kružnici ${ m c}$ zadanou středem ${ m A}$ a poloměrem 4, skryjeme popis.                                                                                                    |
| 6. | • <sup>A</sup> | Na kružnici vytvoříme bod B, který skryjeme (v tomto bodě bude začínat první kruhová výseč).                                                                                                    |
| 7. | Vstup:         | Vytvoříme kruhovou výseč vysec1=Vysec(c, B, Rotace(B, Minimum(zlom1, 0.9999)*360°, A)). Ve Vlastnostech výseče nasta-<br>víme Barvu na modrou a ve Stylu vybereme Výplň - Šrafování 45°, skryjeme<br>popis. |

| 8.  | Vstup: | Vytvoříme kruhovou výseč vysec2=Vysec(c, Rotace(B, zlom1*360°,                                                                                                    |
|-----|--------|----------------------------------------------------------------------------------------------------|
|     |        | A), Rotace(B, $zlom1*360^{\circ}+Minimum(zlom2,0.9999)*360^{\circ}$ , A)). Ve                                                                                                    |
|     |        | Vlastnostech výseče nastavíme Barvu na purpurovou a ve Stylu vybereme Výplň                                                                                                    |
|     |        | - Śrafování 135°, skryjeme popis. Příkaz Minimum jsme použili proto, aby se pro                                                                                                    |
|     |        | číslo 1 nezobrazila příslušná výseč jako úsečka, ale jako celý kruh s úsečkou.                                                                                                    |
| 9.  | Vstup: | Do vstupu napíšeme postupně tipcit=1, tipjme=1, tip=tipcit/tipjme,                                                                                                    |
|     |        | kontrola=true.                                                                                                    |
|     | a = 1  | Vytvoříme textové pole bez Popisku a s Propojeným objektem tipcit. Ve Vlast-                                                                                                    |
| 10. |        | nostech v záložce Základní zrušíme Zobrazit popis, v záložce Text nastavíme                                                                                                    |
|     |        | velikost na Extra velký, Zaokrouhlování na 0 desetinných míst, v záložce Styl na-                                                                                                    |
|     |        | stavíme Délku Textového Pole na 3. Vedle přidáme vhodně velký text čitatel                                                                                                    |
|     |        | výsledného součtu.                                                                                                    |
| 11  | a = 1  | Obdobně vytvoříme textové pole bez <i>Popisku</i> a s <i>Propojeným objektem</i> tipjme.                                                                                                    |
|     | - 0    | Vedle přidáme vhodně velký text jmenovatel výsledného součtu.                                                                                                    |
| 12. | ~      | Mezi textová pole přidáme úsečku. Skryjeme krajní body a popis úsečky.                                                                                                    |
|     | -      | Vutuořímo tovt pro oprávnou odpověď Goužet – Lemisů do oprávně Vo Vlogt                                                                                                    |
|     | ABC    | nostoch v záložco. Toxt zvětšímo volikost na Volký a Barvu pozadí na zolonou                                                                                                    |
| 13. |        | V záložco Pro pokročilá postovímo Podmínky zobrozoní obioktu kontrolo                                                                                                    |
|     |        | v zalozce FTO pokroche Hastaville Fourninky zobrazeni objektu koncrorak                                                                                                    |
|     |        | Vytvoříme text pro špatnou odpověď s vloženým objektem toxtalom pa-                                                                                                    |
|     | ABC    | $n(\hat{s}_{ome} \mid m) = (1 + 1) + (1 + 1) + (1 +$ |
| 1/  |        | text zlom zaškrtneme LaTeX vzorec Ve Vlastnostech v záložce Text zvětšíme                                                                                                    |
| 17. |        | velikost na Velký a Barvu pozadí na červenou. V záložce <i>Pro pokročilé</i> nastavíme                                                                                                    |
|     |        | Podmínky zobrazení objektu kontrola zlom<>tin                                                                                                    |
|     | Å      | Ve vlastnostech čtvř posuvníků ve <i>Skriptování</i> . Po aktualizaci napíšeme                                                                                                    |
|     |        | NastavitHodnotu(cit1.Kdvz(cit1>ime1.ime1.cit1))                                                                                                    |
| 15. |        | NastavitHodnotu(cit2.Kdvz(cit2>jme2.cit2))                                                                                                    |
|     |        | NastavitHodnotu (kontrola, false).                                                                                                    |
| 16. | ОК     | Vytvoříme tlačítko Zkontroluj výsledek, do Skriptování, Po kliknutí napíšeme                                                                                                    |
|     |        | NastavitHodnotu (kontrola.true).                                                                                                    |

Na závěr skryjeme mřížku, souřadnicové osy a nepotřebné popisy objektů.

Aplet lze vylepšit přidáním dělících úseček a zaškrtávacích políček.

|     |        | Kruh rozdělíme úsečkami na stejné díly, jejich počet bude ro-           |
|-----|--------|-------------------------------------------------------------------------|
| 17. | Vstup: | ven nejmenšímu společnému násobku obou zlomků. Napíšeme                 |
|     |        | Usecky = Posloupnost(Usecka(A, Rotace(B, $k \times 360^{\circ}$ /       |
|     |        | NSN(Jmenovatel(zlom1), Jmenovatel(zlom2)), A)), k, 1,                   |
|     |        | NSN(Jmenovatel(zlom1), Jmenovatel(zlom2))), ve vlastnostech upra-       |
|     |        | víme tlouštky a styl čar.                                               |
| 18. |        | Vytvoříme zaškrtávací políčka první výseč pro zobrazení objektu vysec1, |
|     |        | druhá výseč pro zobrazení objektu vysec2 a pomocné dělení pro zobrazení |
|     |        | seznamu Usecky. Nastavíme vhodně jejich barvu.                          |

### Publikování materiálů

Na úvodní stránce GeoGebry, https://www.geogebra.org/, se lze přihlásit ke svému účtu, tlačítko "Přihlásit"vpravo nahoře. Po kliknutí na toto tlačítko se objeví přihlašovací stránka, která kromě přihlášení nabízí možnost vytvoření nového účtu, případně propojení GeoGebra účtu s některými sociálnímí sítěmi.

Po přihlášení se objeví úvodní stránka s materiály, které jsme si již uložili.

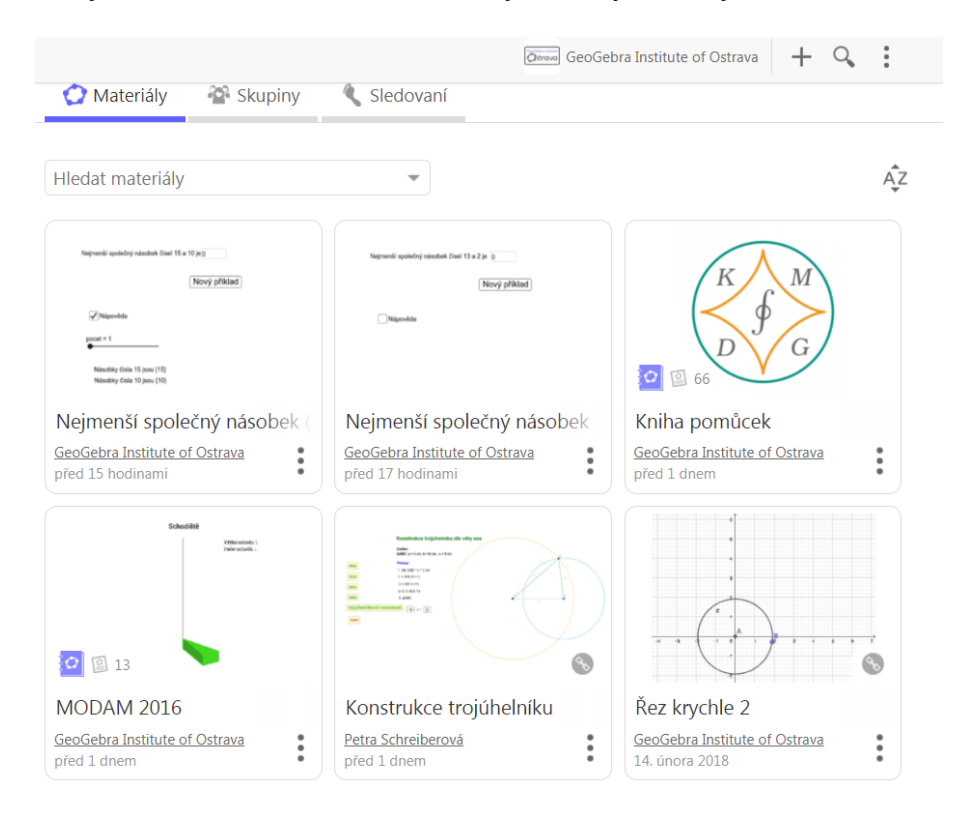

Ovládání účtu a přidávání materiálů je velmi intuitivní. Na obrázku v pravém horním rohu se nacházejí tři klíčové prvky. Symbol plus slouží mimo jiné k přidávání appletů, knih, skupin. Lupa slouží k hledání materiálů a tři vertikální tečky nabízejí nástroje k nastavení účtu. Na následujícím obrázku se nachází ukázka stránky při tvorbě nového pracovního listu.

| ← Ge@Gebra             | <u>Uložit</u> | 9 | $<^{\!\!*}_{\!\!*}$ | - |
|------------------------|---------------|---|---------------------|---|
| Název                  |               |   |                     |   |
| Vložit                 |               |   |                     |   |
| Text Video             |               |   |                     |   |
| GeoGebra 🔲 Obrázek     |               |   |                     |   |
| 🕼 Webový prvek         |               |   |                     |   |
| ? Otázka               |               |   |                     |   |
| Uložit a zavíit Storno |               |   |                     |   |
| Sdílet odkazem 🔹 🔇     |               |   |                     |   |
| Klíčová slova          |               |   |                     |   |